## How to Donate to the Columbine Walkathon Online (Tax-Deductible)

- 1. Go to <u>www.wpsdfoundation.org.</u>
- 2. On the left of the screen, under "Main Menu" header, click on "Donations".
- 3. Scroll down to "One Time Donation", click on the orange "Donate" button.
- This activates the PayPal screen of the Woodland Park RE-2 School District Foundation. Fill in the credit card information or log in to PayPal. Hit the orange "Review Donations and Continue" button.
- On the "Donor, please review your donation" screen, click on the bolded "Add special instructions to the seller" and type <u>"Columbine Walkathon-student's name</u>" so that the donation will be directed to Columbine.

| Donor, please review                                                                             | your donation                                                                                                    | PayPal                               | Secure Payment           |
|--------------------------------------------------------------------------------------------------|----------------------------------------------------------------------------------------------------|--------------------------------------|--------------------------|
| To complete your payment, rev<br>earn more about PayPal polici<br>debit card processing options. | iew the details below and click <b>Donate</b> . Visit <u>Funding Sources</u> to<br>es and your payment source rights and remedies, or to change | to                                   |                          |
| Purpose                                                                                          | D                                                                                                    | onation amount                       | Total                    |
| WPSD Foundation                                                                                  |                                                                                                    | \$50.00                              | \$50.00                  |
| Add special instructions to the<br>Columbine Walkathon – Jane D                                  | seller:<br>De                                                                                                    | Total:                               | \$50.00 USD              |
| Add special instructions to the<br>Columbine Walkathon – Jane D                                  | seller:<br>oe                                                                                                    | Total:                               | \$50.00 USD              |
| Add special instructions to the t<br>Columbine Walkathon – Jane D                                | credit/Debit Card : Visa XXXX-XXXX-                                                                                                    | <b>Total:</b><br>\$50.00 U           | <b>\$50.00 USD</b><br>SD |
| Add special instructions to the<br>Columbine Walkathon – Jane D<br>Payment Method:               | seller:<br>oe<br>Credit/Debit Card : Visa XXXX-XXXX-<br>This transaction will appear on your bill as "PayPal *<br><u>Change</u>                 | Total:<br>\$50.00 U<br>WOODLANDPAR". | <b>\$50.00 USD</b><br>SD |

- 6. Click on the orange "Donate \$\_\_\_\_ USD Now" button at the bottom right of the screen.
- 7. The next screen issues a confirmation number and a link to print your (tax-deductible) receipt. An email with your donation details will be sent to your email address.

## All donations, flat and per-lap, must be completed by Monday, September 30, 2013.